# การรายงานความก้าวหน้าโครงการวิจัย

ภายในระบบบริหารจัดการโครงการวิจัยและนวัตกรรมของหน่วยงาน

(Organization Research and Innovation Information System : ORIIS)

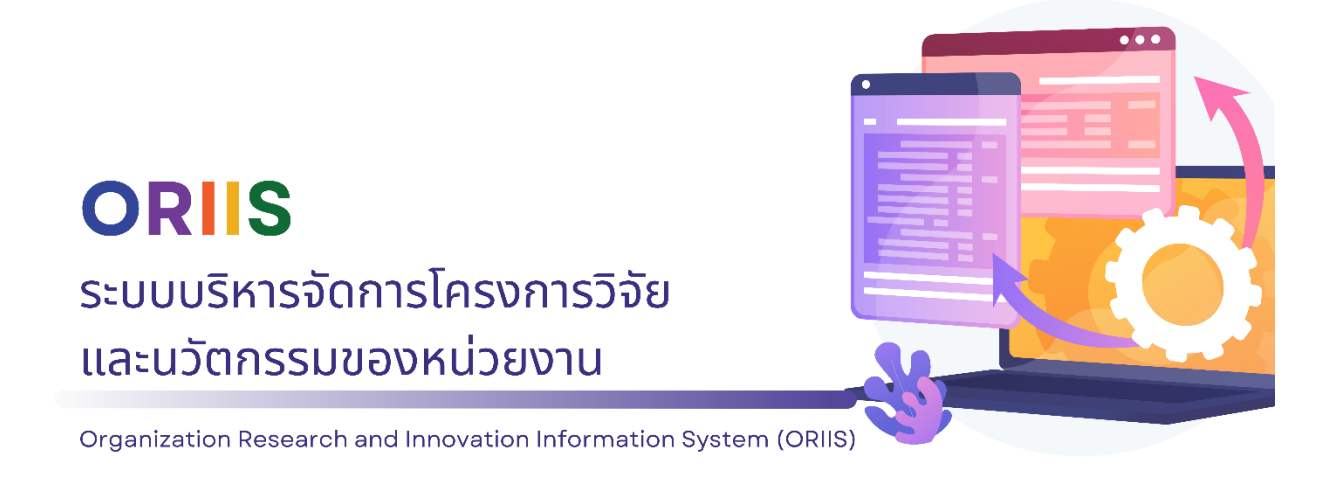

โดยสถาบันวิจัยและพัฒนา มหาวิทยาลัยราชภัฏเพชบูรณ์ ข้อมูล ณ 15 เมษายน 2568

## สารบัญ

| 1. การเข้าสู่เว็บไซต์ข้อมูลสารสนเทศวิจัยและนวัตกรรมแห่งชาติ NRIIS        | 1  |
|--------------------------------------------------------------------------|----|
| 2. การเข้าสู่ระบบ NRIIS                                                  | 2  |
| 3. การเข้าใช้งานระบบบริหารจัดการโครงการวิจัยและนวัตกรรมของหน่วยงาน ORIIS | 3  |
| 4. ขั้นตอนการค้นหาโครงการวิจัย เพื่อรายงานผลการดำเนินงาน                 | 4  |
| 5. การรายงานผลการดำเนินงาน                                               | 5  |
| 6. การรายงานผลผลิต/ครุภัฑณ์                                              | 7  |
| 7. การรายงานการใช้จ่ายงบประมาณ                                           | 10 |
| 8. การรายงานความก้าวหน้าและการเบิกจ่าย                                   | 14 |
| 9. การบันทึกข้อมูลรายงานความก้าวหน้าและการส่งรายงาน                      | 18 |

## 1. การเข้าสู่เว็บไซต์ข้อมูลสารสนเทศวิจัยและนวัตกรรมแห่งชาติ NRIIS

1.1 เข้าสู่ระบบข้อมูลสารสนเทศวิจัยและนวัตกรรมแห่งชาติ (National Research and Innovation Information System : NRIIS) ที่เว็บไซต์ <u>https://nriis.go.th</u>

1.2 คลิกที่ปุ่ม "เข้าสู่ระบบ" บนหน้าจอ

| <ul> <li>😵 NRilS : ระบบข้อมูลสารสนเทศรีสัยแล × +</li> </ul>                                                                                                    | - 0                                              | × |
|----------------------------------------------------------------------------------------------------|--------------------------------------------------|---|
| $\leftrightarrow$ $\rightarrow$ C $\bigcirc$ https://nriis.go.th                                                                                                    |                                                  | : |
| หน้า การใช้งานระบบงัว คู่มีอและเอกสารเผยแพร่ง บริการข้อมูลง ติดต่อ คำ<br>ที่เ<br>Istional Research and Innovation Information System<br>น่ะ                                                                                                    | าถาม คลัง<br>พบ ข้อมูล<br>อย งาน<br>วิจัย<br>ไทย |   |
| สำนักงานการวิจัยแห่งชาติ (วช.)                                                                                                    |                                                  |   |
| มีแผนที่จะดำเนินการยกระดับคุณภาพการบริหารจัดการความมั่นคงปลอดภัย<br>ของระบบข้อมูลสารสนเทศวิจัยและนวัตกรรมแห่งชาติ (NRIIS)<br>โดยเปลี่ยนรูปแบบการกำหนดตัวอักษรของรหัสผ่านในการเข้าใช้งานระบบ<br>จากเดิมตัวอักษร ตัวอักขระและตัวเลข รวมกันอย่างน้อย 6 ตัว<br>เปลี่ยนเป็นรวมกันอย่างน้อย 8 ตัว |                                                  |   |
| < เริ่มตั้งแต่วันที่ 1 เมษายน 2568                                                                                                    | 🧏 🗲 🖉                                            |   |
| ผู้ใช้งานสามารถเปลี่ยนรหัสผ่านได้ที่เมนู แก้ไขชื่อบัญชีผู้ใช้และรหัสผ่าน<br>ทั้งนี้ ระบบกำหนดให้ยืนยันดัวดน 2 ขั้นดอน (two factor authentication) ในรูปแบบรหัส OTP<br>และกำหนดเปลี่ยนรหัสผ่านทุก 90 วัน                                                                                     |                                                  |   |
|                                                                                                    |                                                  |   |
| เริ่มตั้งแต่วันที่ ตัวอักษร ตัวอักษร เริ่มสังหรือ 2 ขึ้นขันด้วดน 2 ขั้นตอน<br>1 เมษายน 2568 รวมกับอย่างน้อย 8 ตัว เปลี่ยนระสะผ่านทุก 90 วัน                                                                                                    |                                                  |   |
|                                                                                                    | -                                                |   |
| เข้าสู่ระบบข้อมูลฯ 📑 ลงทะเบียน 💄 เข้าสู่ระบบ 📑 ตรวจสอบบัญชีเข้าใช้งาน 🔍 ดิดตามสถ                                                                                                    | าานะโครงการ                                      |   |
| ค้นหาทุนวิจัย ค้นหา                                                                                                    |                                                  |   |

## 2. การเข้าสู่ระบบ NRIIS

2.1 กรอกข้อมูลสำหรับการเข้าสู่ระบบ เมื่อคลิกที่ปุ่ม "เข้าสู่ระบบ" จะเข้าสู่หน้าจอสำหรับการกรอกข้อมูล
 เพื่อยืนยันตัวตน

 2.2 เลือกสถานะผู้ใช้งาน โดยระบบจะให้เลือกสถานะผู้ใช้งานตามบทบาทที่ได้รับหรือได้ลงทะเบียนไว้ ซึ่งในที่นี้คือ "นักวิจัย/ผู้เสนอขอรับทุน/ผู้เสนอขอรับรางวัล"

2.3 ระบุข้อมูล "บัญชีผู้ใช้" และ "รหัสผ่าน" หากลืมรหัสผ่าน สามารถคลิกที่ข้อความ "ลืมรหัสผ่าน"
 บริเวณด้านล่าง เพื่อดำเนินการกู้คืนรหัสผ่าน

2.4 หลังจากกรอกข้อมูลครบถ้วน ให้ตรวจสอบอีกครั้งเพื่อยืนยันว่าข้อมูลถูกต้อง และคลิกที่ปุ่ม "เข้าสู่ระบบ" เพื่อดำเนินการเข้าสู่ระบบ NRIIS

| NRIS S:UUŽOUAAISAUINA<br>National Research and Ir | อิจัยและนวัตกรรมแท่งชาติ<br>inovation Information System                                                                            |     |
|---------------------------------------------------|----------------------------------------------------------------------------------------------------|-----|
|                                                   |                                                                                                    |     |
|                                                   | เขาสูระบบ<br>โปรดเลือกสถานะฟิชังาน                                                                                                  |     |
|                                                   | <ul> <li>นักวิจัย/ผู้เสนอขอรับทุน/ผู้เสนอขอรับรางวัล</li> <li>เจ้าหน้าที่/ผู้ทรงคุณวุฒิ/ผู้บริหาร</li> <li>นัญชีผู้ใช้ :</li> </ul> |     |
|                                                   | รหัสผ่าน :                                                                                                    |     |
|                                                   | 🗆 จำชื่อบัญชีอันไว้                                                                                                    |     |
|                                                   | เข้าสู่ระบบ                                                                                                    | >_< |
| คู่มือการยืนยันตัวตนสองขั้นตอน (tv                | vo factor authentication) ลืมรหัสพ่าน ลงทะเบียนนักวิจัย/ผู้เสนอขอรับรางวัล ตรวจสอบนัญชีของท่านในระบบ<br>ตรวจสอบหน่วยงานในระบบ       |     |

## 3. การเข้าใช้งานระบบบริหารจัดการโครงการวิจัยและนวัตกรรมของหน่วยงาน

#### ORIIS

3.1 ค้นหาเมนู "หน้าแรก" ซึ่งอยู่บริเวณซ้ายมือของหน้าจอ และคลิกที่เมนูดังกล่าวเพื่อเข้าสู่หน้าหลัก ของระบบ NRIIS

3.2 ค้นหารูปภาพ "ทุนวิจัยของหน่วยงานที่เปิดรับในระบบ ORIIS" และคลิกที่รูปภาพที่มีข้อความระบุ ว่า "ทุนวิจัยของหน่วยงานที่เปิดรับในระบบ ORIIS" เพื่อเข้าสู่ระบบบริหารจัดการโครงการวิจัยและนวัตกรรม ของหน่วยงาน (Organization Research and Innovation Information System : ORIIS)

| ระบบข้อมูลสารสนเท<br>National Research and                                                               | าศวิจัยและนวัตกรรมแห่งชาติ<br>d Innovation Information System          | ทร์ 🕶 🕞 Logout |
|----------------------------------------------------------------------------------------------------|------------------------------------------------------------------------|----------------|
| นักวิจัย<br>มหาวิทยาลัยราชภัฏ<br>เพชรบูรณ์(1067)                                                         | หน้าแรก                                                                | ▶ หน้าแรก      |
| <ul> <li>♠ หน้าแรก</li> <li>♠ หน่วยงานของท่าน</li> <li>丞 ทุนวิจัยที่เปิดรับ</li> <li>健 แผนงาน</li> </ul> | ทุนวิจัยของหน่วยงานที่เปิดรับ<br>ในระบบ ORIIS <sub>beta</sub><br>ORIIS |                |
| <ul> <li>ข้อเสนอโครงการ</li> <li>โครงการที่ได้รับจัดสรร</li> </ul>                                       | ระบบบริหารจัดการโครงการวิจัยและนวัตกรรมของหน่วยงาน                     |                |
| <ul> <li>รายงานผลลัพธ์ต่อเนื่อง 5 ปี</li> <li>การนำผลงานไปใช้ประโยชน์</li> </ul>                         |                                                                        |                |

## 4. ขั้นตอนการค้นหาโครงการวิจัย เพื่อรายงานผลการดำเนินงาน

4.1 มองหาเมนู "โครงการที่ได้รับจัดสรร" ซึ่งอยู่บริเวณด้านบนของหน้าจอ

4.2 ในส่วนของการค้นหาข้อมูลโครงการที่ได้รับจัดสรร โดยในส่วนของการเลือกปี ให้คลิกที่รายการ "2568"
หรือรายการอื่น ๆ ซึ่งเป็นปีงบประมาณของโครงการที่ต้องการค้นหาข้อมูล และหลังจากเลือกปีงบประมาณแล้ว
ให้กดปุ่ม "Search" เพื่อให้ระบบแสดงผลโครงการที่ได้รับการจัดสรรทุนในปีดังกล่าว

4.3 หลังจากค้นหาโครงการแล้ว จะเห็นปุ่ม "ดำเนินการ" ซึ่งอยู่ในแต่ละรายการของข้อมูลโครงการ
 โดยให้คลิกปุ่ม "ดำเนินการ" เพื่อเข้าสู่หน้าติดตามโครงการ

| ระบุศำคันหา แสดงทั้งหมด ∨ 2568 ∨ Search<br>ระบุศำคันหา แสดงทั้งหมด ∨ 2568 ∨ Search<br>โครงการวิจัย โรษการ<br>208150 0 68A145000071 test<br>15 ประเภทโครงการ : โครงการเดียว<br>เจ้นงบประมาณ : เงินรายได้ : ประเภททุนวิจัยสถาบัน (เงินรายได้ 2568)<br>ประเภทโครงการ : โครงการอยุ่<br>มหม่วยงาน/PMU: มหาวิทยาลัยราชภัฏเพชรบูรณ์<br>แผนงาน :(54800) 1. งานวิจัยหรือนวัตกรรมที่สามารถแก้ไขปัญหา/เพิ่ม<br>ศักยภาพการแข่ขัน ตรงตามความต้องการของชุมชน ท้องถิ่น และสังคม<br>(เงินรายได้ 2568)<br>แผนงาน :(54800) 1. งานวิจัยหรือนวัตกรรมที่สามารถแก้ไขปัญหา/เพิ่ม<br>ศักยภาพการแข่ขัน ตรงตามความต่องการของชุมชน ท้องถิ่น และสังคม<br>(เงินรายได้ 2568)<br>แผนงานเร่นอายุได้                                                                                                    | Home ທຸນວິຈັຍ                   | เที่เปิดรับ ข้อเสน | อโครงการ 🗸 โครงการที่ได้รับจัดสรร รายงานผลลัพธ์ต่อเนื่อง 5 ปี                                                                                                    | C                  | DRIIS <sub>beta</sub>                      |
|----------------------------------------------------------------------------------------------------|---------------------------------|--------------------|----------------------------------------------------------------------------------------------------|--------------------|--------------------------------------------|
| โครงการวิจัย<br>รายสะเอียดโดรงการ เสขสัญญา รายสะเอียดโดรงการ ตำแหน่ง โครงการ<br>208150 () 68A145000071 test<br>ประเภทโครงการ : โครงการเดียว<br>เงินงบประมาณ : เงินรายได้ : ประเภททุนวิจัยสถาบัน (เงินรายได้ 2568)<br>ปี: 2568<br>หน่วยงาน/PMU: มหาวิทยาลัยราชภัฏเพชรบูรณ์<br>เศษงาน : (54800) 1. งานวิจัยหรือนวัตกรรมที่สามารถแก้ไขปัญหา/เพิ่ม<br>ตักยภาพการแข่งขัน ตรงตามความต้องการของชุมชน ห้องถิ่น และสังคม<br>(เงินรายได้ 2568)<br>แผนงานย่อย :()<br>งบประมาณ : 10,000.00 บาท<br>ह≣ ศาเนินการ                                                                                                    | <b>ครงการที่ไ</b><br>ระบคำคันหา | ด้รับจัดสร         | วิ<br>แสดงทั้งหมด 🗸                                                                                                    | 2568               | ✓ Search                                   |
| รนัส<br>โครงการเลขสัญญารายละเอียดโครงการตำแหน่งสถานะ<br>โครงการ208150()68A145000071 test<br>ประเภทโครงการ : โครงการเดี่ยว<br>เงินงบประมาณ : เงินรายได้ : ประเภททุนวิจัยสถาบัน (เงินรายได้ 2568)<br>บี: 2568<br>หน่วยงาน/PMU: มหาวิทยาลัยราชภัฏเพชรบูรณ์<br>แพนงาน :(54800) 1. งานวิจัยหรือนวัตกรรมที่สามารถแก้ไขปัญหา/เพิ่ม<br>ศักยภาพการแข่งขัน ตรงตามความต้องการของชุมชน ท้องถิ่น และสังคม<br>(เงินรายได้ 2568)<br>แผนงานย่อย :()<br>งบประมาณ : 10,000.00 บาทหัวหน้า<br>โครงการ<br>(โลรงการ<br>(โลงการ<br>(โลงการ<br>(โลรงการ<br>(โลงการ<br>(โลรงการ<br>(โลงการ<br>(โลงการ<br>(โลงการ<br>(โลงการ<br>(โลงการ<br>(โลงการ<br>(โลงการ<br>(โลงการ<br>(โลงการ<br>(โลงการ<br> | โครงการวิจัย                    | 1 รายการ           |                                                                                                    |                    |                                            |
| 208150       68A145000071 test       หัวหน้า       โครงการอยู่         0       ประเภทโครงการ : โครงการเดียว       โครงการ       ระหว่าง         เงินงบประมาณ : เงินรายได้ : ประเภททุนวิจัยสถาบัน (เงินรายได้ 2568)       โครงการ       ตำเนินการ         ปี: 2568       (5)         หน่วยงาน/PMU: มหาวิทยาลัยราชภัฏเพชรบูรณ์       (จำเนินการ         แผนงาน :(54800) 1. งานวิจัยหรือนวัดกรรมที่สามารถแก้ไขปัญหา/เพิ่ม       (5)         ห้วรมรายได้ 2568)       (จึงมรายได้ 2568)         แผนงานย่อย :()       งบประมาณ : 10,000.00 บาท         ระสาเนินการ       รัสาเนินการ                                                                                                    | รหัส<br>โดรงการ                 | เลขสัญญา           | รายละเอียดโครงการ                                                                                                    | สำแหน่ง            | สถานะ<br>โดรงการ                           |
|                                                                                                    | 208150                          | 0                  | <ul> <li>68A145000071 test</li> <li>ประเภทโครงการ : โครงการเดี่ยว</li> <li>เงินงบประมาณ : เงินรายได้ : ประเภททุนวิจัยสถาบัน (เงินรายได้ 2568)</li> <li>ปี: 2568</li> <li>หน่วยงาน/PMU: มหาวิทยาลัยราชภัฏเพชรบูรณ์</li> <li>แผนงาน :(54800) 1. งานวิจัยหรือนวัตกรรมที่สามารถแก้ไขปัญหา/เพิ่ม<br/>ศักยภาพการแข่งขัน ตรงตามความต้องการของชุมชน ท้องถิ่น และสังคม<br/>(เงินรายได้ 2568)</li> <li>แผนงานย่อย :()</li> <li>งบประมาณ : 10,000.00 บาท</li> <li>รัธ ศาเนินการ</li> </ul> | หัวหน้า<br>โครงการ | โครงการอยู่<br>ระหว่าง<br>ดำเนินการ<br>(5) |

#### 5. การรายงานผลการดำเนินงาน

5.1 มองหาแท็บเมนู "ผลการดำเนินงาน" บนหน้าจอและคลิกที่แท็บนี้เพื่อเข้าสู่หน้าจอที่แสดงข้อมูล ผลการดำเนินงานของโครงการ

5.2 คลิกในส่วนของการจัดการ "รูปดินสอ" (หรือไอคอนแก้ไข) ของแผนการดำเนินงานที่ต้องการ รายงานผล โดยในหน้าผลการดำเนินงาน จะเห็นรายการแผนการดำเนินงานที่กำลังดำเนินการอยู่ ให้คลิกที่ "รูปดินสอ" ที่อยู่ในแถวเดียวกันกับแผนการดำเนินงานที่ต้องการรายงานผล โดยการคลิกที่ "รูปดินสอ" นี้ จะนำไปสู่หน้าจอสำหรับกรอกข้อมูลเพิ่มเติมเกี่ยวกับแผนการดำเนินงานนั้น ๆ

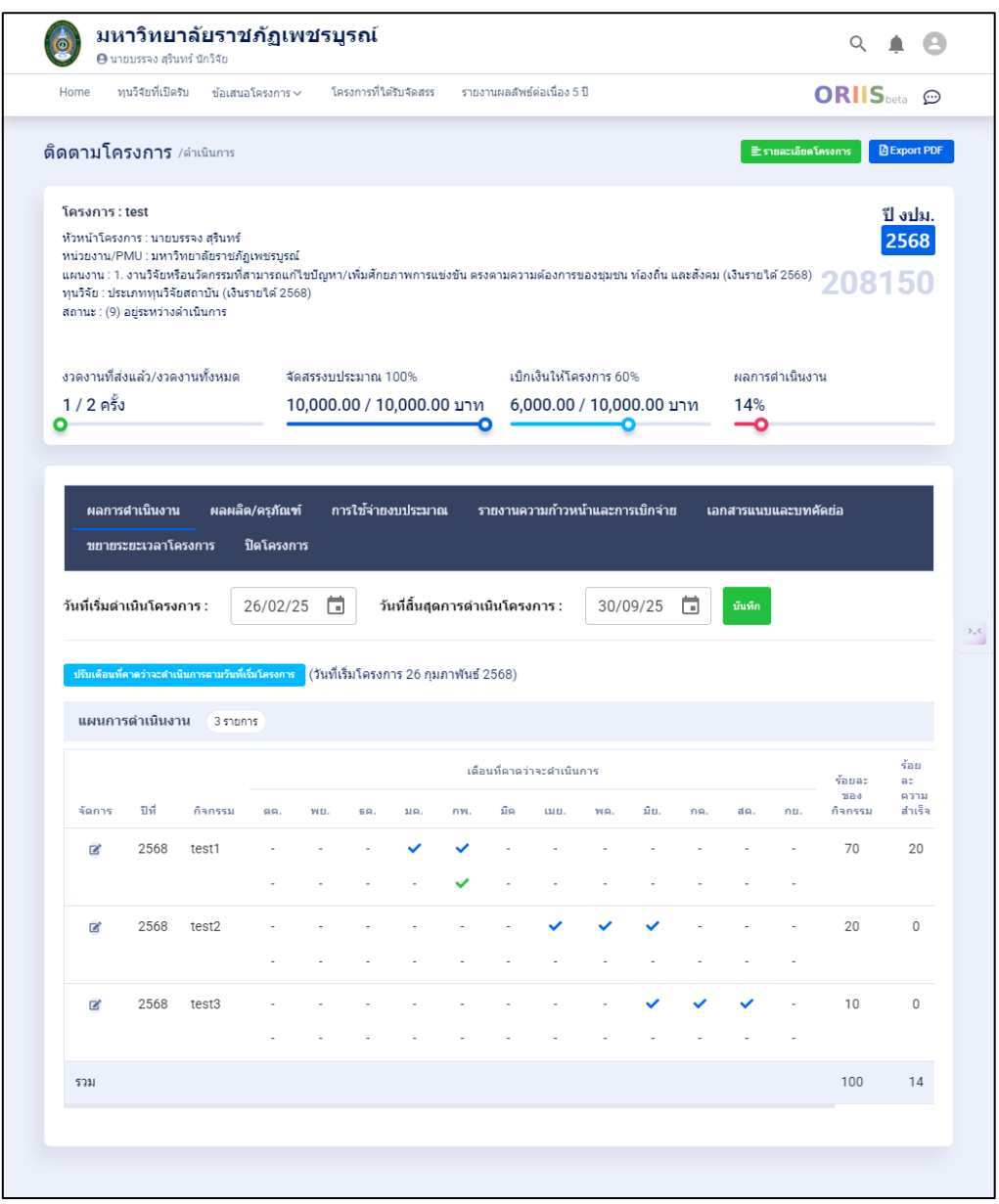

5.3 โดยหลังจากคลิกที่ "รูปดินสอ" แล้ว ระบบจะแสดงหน้าจอ "แผนการดำเนินงาน" โดยจะมี รายละเอียดของ "ปีที่ดำเนินงานของกิจกรรม" "ชื่อกิจกรรม" และ "ร้อยละของกิจกรรมต่อโครงการ"

5.4 ซึ่งในส่วนของการรายงานผลการดำเนินงาน จะต้องระบุข้อมูลเพิ่มเติมในส่วนของ "เดือนที่ ดำเนินการจริง" และ "ร้อยละความสำเร็จ" โดยในส่วนของ "เดือนที่ดำเนินการจริง" ให้เลือกเดือนที่แผนการ ดำเนินงานนั้น ๆ ถูกดำเนินการจริง เช่น มกราคม, กุมภาพันธ์ เป็นต้น และในส่วนของ "ร้อยละความสำเร็จ" ให้ระบุเปอร์เซ็นต์ความสำเร็จ ระหว่าง 0-100 ของแผนการดำเนินงาน ซึ่งหากแผนการดำเนินงานนั้น เสร็จสิ้น เรียบร้อยแล้ว ให้ระบุเป็น 100% หากยังไม่เสร็จสิ้น ให้ระบุเปอร์เซ็นต์ที่เหมาะสมตามความก้าวหน้า และ หลังจากกรอกข้อมูลครบถ้วน ให้คลิกปุ่ม "บันทึก" เพื่อบันทึกผลการรายงาน

5.5 ดำเนินการในขั้นตอนที่ 5 อีกครั้ง จนครบทุกกิจกรรมที่ได้ดำเนินงานแล้วหรืออยู่ระหว่าง ดำเนินงาน โดยทำซ้ำในขั้นตอน 5.1 ถึง 5.4 สำหรับแต่ละกิจกรรมที่มีความก้าวหน้า เพื่อให้แน่ใจว่ากิจกรรม ทั้งหมดในแผนการดำเนินงานถูกบันทึกอย่างครบถ้วน และตรวจสอบให้แน่ใจว่าได้อัปเดตข้อมูลสำหรับทุก กิจกรรม เพื่อให้สามารถติดตามสถานะและผลลัพธ์ของโครงการได้อย่างมีประสิทธิภาพ

| ໂດຕວນໂດ                                    | * ปีที่ :                   | 256 | i8          |     |                       |            |      |      |         |      |         | $ $ $\sim$ |       | A Export PDF    |
|--------------------------------------------|-----------------------------|-----|-------------|-----|-----------------------|------------|------|------|---------|------|---------|------------|-------|-----------------|
| โครงการ :<br>หัวหน้าโครง<br>หน่วยงาน/F     | *กิจกรรม :                  | tes | t1          |     |                       |            |      |      |         |      |         | li         |       | ปี งปม.<br>2568 |
| แผนงาน : 1<br>ทุนวิจัย : ปร<br>สถานะ : (9) | เดือนที่คาดว่าจะดำเนินการ : | ตค. | ે.<br>આદા.  | ธค. | <mark>✓</mark><br>มค. | ุ∕∕        | มีค. | เมย. | <br>พค. | มีย. | <br>กค. | สค.        | ี่กย. | 150             |
| งวดงานที่ส                                 | เดือนที่ดำเนินการจริง :     | ตค. | <u>พย</u> . | ธค. | มค.                   | ุ∕∕<br>กพ. | มค.  | เมย. | พค.     | มีย. | ุกค.    | สค.        | ุกย.  |                 |
| 1 / 2 ครั้<br><b>0</b>                     | * ร้อยละของกิจกรรม :        | 70  | ~           | %   |                       |            |      |      |         |      |         |            |       |                 |
|                                            | ร้อยละความสำเร็จ :          | 20  |             | %   |                       |            |      |      |         |      |         |            |       |                 |

#### 6. การรายงานผลผลิต/ครุภัณฑ์

6.1 คลิกที่แท็บเมนู "ผลผลิต/ครุภัณฑ์" บนหน้าจอ เพื่อเข้าไปยังส่วนที่เกี่ยวข้องกับการรายงาน ผลผลิต/ครุภัณฑ์

6.2 เลือกผลผลิตเพื่อรายงาน โดยในส่วนของ "ผลผลิตที่เกิดขึ้นจริง" คลิกที่ไอคอน "รูปดินสอ" ของผลผลิตที่ต้องการรายงาน ซึ่งจะพาไปยังหน้าจอรายละเอียดของผลผลิตชิ้นนั้น ๆ

| Home                                                                                            | บวิจัยที่เปิดรับ กับเราะ-5-                                                                                                    | 51005 ··· 5                                                              | โครงการที่ได้สะสัง                                                         | ales                                   | านเอลัพร์ก่าเรื่า                   | u 5 fl                                      |                                                                 |                                                               | ODUC                                   |                                              |
|-------------------------------------------------------------------------------------------------|----------------------------------------------------------------------------------------------------|--------------------------------------------------------------------------|----------------------------------------------------------------------------|----------------------------------------|-------------------------------------|---------------------------------------------|-----------------------------------------------------------------|---------------------------------------------------------------|----------------------------------------|----------------------------------------------|
| nome vi                                                                                         | นางขทเมตรม ซอเสมอเค                                                                                                    | sanns 🗸 👘                                                                | M2011121110121146                                                          | 10000 011111                           | INNO MENELIE                        | 10 2 11                                     |                                                                 |                                                               | ORIIS                                  | beta ያ                                       |
| าตามโคร                                                                                         | <b>ริงการ</b> /ดำเนินการ                                                                                                    |                                                                          |                                                                            |                                        |                                     |                                             |                                                                 | ่ ≣ รายละเอียง                                                | ลโครงการ 🛛                             | Export P                                     |
| โครงการ : t<br>หัวหน้าโครงก<br>หน่วยงาน/PN<br>แผนงาน : 1. ง<br>ทุนวิจัย : ประเ<br>สถานะ : (9) อ | test<br>การ : นายบรรจง สุรินทร์<br>MU : มหาวิทยาลัยราชภัฏเพ<br>งานวิจัยหรือนวัดกรรมที่สาม<br>เภททุนวิจัยสถาบัน (เงินราย<br>บรระหว่างล่าเป็นการ                                                                                                    | ชรบูรณ์<br>ารถแก้ไขปัญห<br>ได้ 2568)                                     | า/เพิ่มศักยภาพ:                                                            | การแข่งขัน ดรง                         | ตามความต้องก                        | าารของชุ่มชน ท้องเ                          | ถิ่น และสังคม (                                                 | เงินรายได้ 2568                                               | 208                                    | ปี งปม<br>2568<br>150                        |
| งวดงานที่ส่ง<br>1 / 2 ครั้ง                                                                     | แล้ว/งวดงานทั้งหมด                                                                                                    | จัดสรรงบ<br>10,000                                                       | เประมาณ 100%<br>).00 / 10,00                                               | י<br>וורע 00.00                        | ເນົກເຈີນໃນ<br>6,000.(               | งัโครงการ 60%<br>00 / 10,000.0<br>◯         | 0 חרע                                                           | ผลการดำเนินง<br>14%                                           | งาน                                    |                                              |
| ผลการต<br>ขยายระ                                                                                | สำเนินงาน ผลผลิต/ค<br>ยะเวลาโครงการ ปิด                                                                                                    | ารุภัณฑ์ ก<br>โครงการ                                                    | การใช้จ่ายงบปร                                                             | ะมาณ รา                                | เยงานความกำ                         | วหน่าและการเบิก<br>                         | จาย เอก                                                         | สารแนบและบท                                                   | IMM20                                  |                                              |
| ผลการส<br>ขยายระ<br>ผลผลิตจ์                                                                    | จำเนินงาน ผลผลิต/ค<br>ยะเวลาโครงการ ปิด<br>วีดาดว่าจะได้รับ (1รา                                                                                                    | กรุภัณฑ์ ก<br>โครงการ<br>ยการ                                            | การใช้จ่ายงบปร                                                             | ะมาณ รา                                | เยงานความก้า                        | วหน่าและการเบิก                             | จาย เอก                                                         | สารแนบและบท                                                   | MUDA                                   |                                              |
| ผลการศ<br>ขยายระ<br>ผลผลิตภ์<br>ผลผลิต                                                          | สำเนินงาน ผลผลิต/ศ<br>ยะเวลาโครงการ ปิด<br>วีดาดว่าจะได้รับ (1รา                                                                                                    | เรุภัณฑ์ ก<br>โครงการ<br>ยการ                                            | การใช้จำยงบปร                                                              | ะมาณ รา                                | เขงานความก้า                        | ວหน้าและการเบ <u>ั</u> ก                    | จาย เอก<br>จำนวนนำส่ง/                                          | สารแนบและบท<br>หน่วยนับ                                       | รายละเอียดผล                           | พลิต                                         |
| ผลการศ<br>ขยายระ<br>ผลผลิตร์<br>ผลผลิต<br>1. กำลังค                                             | สำเนินงาน ผลผลิต/ศ<br>ยะเวลาโครงการ ปิด<br>นี่ดาดว่าจะใด้รับ (1รา<br>น หรือหน่วยงาน ที่ได้รับก                                                                                                    | งรุภัณฑ์ ก<br>โครงการ<br>ยการ<br>ารพัฒนาทักษ                             | การใช้จำยงบปร<br>ระ - 1.4 นักวิจัย                                         | ะะมาณ รา<br>หน่วยงานรัฐ                | ยงานความก้า                         | วหน่าและการเบ <u>ั</u> ก                    | จาย เอก<br>≼ำนวนนำส่ง/<br>1 คน                                  | สารแนบและบ <b>ท</b><br>แน่วยนับ                               | รายละเอียดผล<br>test                   | พลิต                                         |
| ผลการต<br>ขยายระ<br>ผลผลิตข์<br>ผลผลิต<br>1. กำลังค <sup>ะ</sup>                                | สำเนินงาน ผลผลิต/ค<br>ยะเวลาโครงการ ปิด<br>ก็คาดว่าจะใต้รับ (1รา<br>น หรือหน่วยงาน ที่ได้รับก<br>ก็เกิดขึ้นจริง (1รายการ                                                                                                    | งรุภัณฑ์ ก<br>โครงการ<br>ยการ<br>ารพัฒนาทักษ                             | การใช้จำยงบปร<br>+ะ - 1.4 นักวิจัย                                         | ะรมาณ รา<br>หน่วยงานรัฐ                | ยงานความกั                          | วหนาและการเปก                               | จาย เอก<br>≉ำนวนนำส่ง/<br>1 คน                                  | สารแนบและบ <b>ท</b><br>หน่วยนับ                               | รายละเอียดผล<br>test                   | Nân                                          |
| ผลการค<br>ขยายระ<br>ผลผลิตร์<br>คลผลิต<br>1. กำลังค<br>ผลผลิตร์                                 | สำเนินงาน ผลผลิต/ศ<br>ยะเวลาโครงการ ปิด<br>มีคาดว่าจะได้รับ (1รา<br>น หรือหน่วยงาน ที่ได้รับก<br>มีเกิดขึ้นจริง (1รายการ<br>ผลผลิต                                                                                                    | เรงัณฑ์ เ<br>โครงการ<br>ยการ<br>ารพัฒนาทักษ<br>น้ำหนัก<br>ผลผลิต<br>ย่อย | การใช้จำยงบปร<br>#ะ - 1.4 นักวิจัย<br>จำนวนปา<br>ส่ง/หน่วย<br>นับ          | ราย<br>ละเอียด<br>ผลผลิต               | ยงานความกั<br>บิที่ปาล่ง<br>ผลผลิต  | รดวาม<br>ก้ารหน้าการ<br>สำเนินงาน           | จาย เอก<br>จำนวนนำส่ง/<br>ใดน<br>ผลหลือที่<br>เกิดขึ้น<br>จริง  | สารแนบและบท<br>แน่วยนับ<br>เ<br>นคลักฐาน/<br>เอกสาร<br>ประกอบ | รายละเอียดผล<br>test<br>เชิง<br>คุณภาพ | พลิต<br>•••••••••••••••••••••••••••••••••••• |
| ผลการร<br>ขยายระ<br>ผลผลิตร์<br>ผลผลิตร์<br>ผลผลิตร์<br>จัดการ<br>เชิ                           | <ul> <li>สำเนินงาน ผลผลิต/ค</li> <li>ยะเวลาโครงการ ปิด</li> <li>ที่คาดว่าจะได้รับ (1รา</li> <li>น หรือหน่วยงาน ที่ได้รับก</li> <li>น หรือหน่วยงาน ที่ได้รับก</li> <li>ที่เกิดขึ้นจริง (1รายการ</li> <li>ผลผลิต</li> <li>1. กำลังคน หรือ<br/>หน่วยงาน ที่ได้รับ<br/>การพัฒนาทักษะ -</li> <li>1.4 นักวิจัยหน่วย<br/>งานรัฐ</li> </ul>        | รุภัณฑ์ เ<br>โครงการ<br>อการ<br>ารพัฒนาทักษ<br>น้ำหนัก<br>พลหลิด<br>ย่อย | รารไข้จำยงบปร<br>ระ - 1.4 นักวิจัย<br>จำนวนปา<br>ส่ง/หน่วย<br>นับ<br>1 คน  | ราย<br>ละเอียด<br>ผลผลิต<br>test       | ยงานความกั<br>ปีที่ปาล่ง<br>ผลหลิด  | ระความ<br>*ความ<br>ก้าวหน้าการ<br>สำเนินงาน | จาย เอก<br>จำนวนนำส่ง/<br>ใตน<br>ผลหลือที<br>เกิดขึ้น<br>จจิง   | สารแนบและบท<br>หน่วยนับ<br>เอกสาร<br>ประกอบ<br>No files       | รายละเอียดผล<br>test<br>เชิง<br>คุณภาพ | мåα                                          |
| ผลการค<br>ขยายระ<br>ผลผลิตท์<br>ผลผลิต<br>1. กำลังคา<br>ผลผลิตภ์<br>รัดการ<br>เชิ               | <ul> <li>รับมีนงาน ผลผลิต/ค</li> <li>รับมาโครงการ ปิด</li> <li>มีคาดว่าจะใด้รับ (1รา</li> <li>น หรือหน่วยงาน ที่ได้รับก</li> <li>มีคาดว่าจะใด้รับ (1รา</li> <li>น หรือหน่วยงาน ที่ได้รับก</li> <li>มีคาดรังคน หรือ</li> <li>มารพัฒนาทั้งกับระ</li> <li>มารพัฒนาห้ารับ</li> <li>มารพัฒนานทั่งกับระ</li> <li>มารัฐ</li> <li>มารัฐ</li> </ul> | รุภัณฑ์ เ                                                                | การใช้จำยงบปร<br>ระ - 1.4 นักวิจัย<br>จำนวนป่า<br>ส่ง/หน่วย<br>มับ<br>1 คน | ราย<br>ราย<br>อะเอียด<br>Namaa<br>test | ยงานความกั<br>ปีที่น่าส่ง<br>ผลหอิด | %ความ<br>ก้าวหน้าการ<br>สำเนินงาน           | จาย เอก<br>จำนวนนำส่ง/<br>1 คน<br>ผลผลิตที่<br>เกิดชื่น<br>จริง | สารแนบและบท<br>หน่วยนับ<br>เอกสาร<br>ประกอบ<br>No files       | รายละเอียดผล<br>test<br>เชิง<br>คุณภาพ | <ul> <li>μιάα</li> <li>αυ</li> </ul>         |

6.3 กรอกข้อมูลที่จำเป็น โดยหากผลผลิตที่เลือกมารายงานนั้น อยู่ระหว่างดำเนินการหรือดำเนินการ เสร็จสิ้นแล้ว กรุณาให้ข้อมูลดังต่อไปนี้:

ความก้าวหน้าการดำเนินงาน (%): ระบุเป็นตัวเลขเปอร์เซ็นต์ ระหว่าง 0-100 โดยในกรณีที่
 ผลผลิตชิ้นนั้นเสร็จสิ้นแล้วให้รายงานเป็น 100 หากยังไม่เสร็จสิ้น ให้ระบุเปอร์เซ็นต์ที่เหมาะสมตาม
 ความก้าวหน้า

จำนวนผลผลิตที่เกิดขึ้นจริง: ระบุเป็นตัวเลข โดยสามารถอ้างอิงข้อมูล ตัวเลขได้จาก
 "จำนวนนำส่ง" (ไม่ควรมากหรือน้อยจนเกินไป) ซึ่งหาก "จำนวนผลผลิตที่เกิดขึ้นจริง" มีจำนวนน้อย
 กว่า "จำนวนนำส่ง" ควรรายงานถึงสาเหตุเพิ่มเติม ด้วย

เชิงคุณภาพ: ระบุรายละเอียดของผลผลิตในเชิงคุณภาพ เพื่อให้เห็นถึงคุณลักษณะของ
 ผลผลิตชิ้นนั้น ๆ

- เอกสารหรือหลักฐานอ้างอิง: แนบไฟล์เอกสารหรือหลักฐานที่เกี่ยวข้องกับผลผลิตชิ้นนั้น ๆ

ท่านยืนยันความสอดคล้องของหลักฐานกับผลผลิตที่ต้องการนำส่ง: คลิกเพื่อยืนยันว่า
 หลักฐานที่แนบมา เช่น เอกสาร รูปภาพ หรือไฟล์อื่น ๆ นั้นถูกต้อง เหมาะสม และตรงตามข้อมูลที่ได้
 รายงานและมีความเกี่ยวกับผลผลิตหรือผลงานที่ได้รายงานไว้

- บันทึกข้อมูล: เมื่อกรอกข้อมูลครบถ้วนแล้ว คลิก "บันทึก" เพื่อบันทึกข้อมูลที่ได้กรอกไว้

## สถาบันวิจัยและพัฒนา มหาวิทยาลัยราชภัฏเพชรบูรณ์ หน้า 9 จาก 21

| <b>б</b> ик<br>өт                         | าวิทยาลัยราชอักเพช<br>ผลผลิตที่เกิดขึ้นจริง | รบรถโ                                 |                                 |               | × • 8            |     |
|-------------------------------------------|---------------------------------------------|---------------------------------------|---------------------------------|---------------|------------------|-----|
| Home                                      |                                             |                                       |                                 |               | 💭 💬              |     |
| ติดตามโด                                  | * ผลผลิต :                                  | 1. กำลังคน หรือหน่วยงาน ที่ได้รับ     | บการพัฒนาทักษะ                  |               | A Export PDE     |     |
| אז גרוששוש                                | * ผลผลิตย่อย :                              | 1.4 นักวิจัยหน่วยงานรัฐ               |                                 | · ·           |                  |     |
| โครงการ :<br>หัวหน้าโครง<br>มม่วยงวน/5    | * น้ำหนักผลผลิตย่อย :                       | กรุณาเลือก                            |                                 | · ·           | ์ปี งปม.<br>2568 |     |
| หน่วยงาน/ก<br>แผนงาน : 1<br>ทุนวิจัย : ปร | จำนวนนำส่ง :                                | 1                                     |                                 |               | 150              |     |
| สถานะ : (9)                               | หน่วยนับ :                                  | ดน                                    |                                 | · ·           |                  |     |
| งวดงานที่ส<br>1 / 2 ครั้ง                 | รายละเอียดผลผลิต :                          | test                                  |                                 |               |                  |     |
| 0                                         |                                             |                                       |                                 | 11            |                  |     |
| ผลการ                                     | ปีที่นำส่งผลผลิต :                          |                                       |                                 |               |                  |     |
| ขยายร                                     | * ความก้าวหน้าการดำเนิน<br>งาน (%) :        | ระบุเป็นตัวเลข                        |                                 | ×             |                  |     |
| ผลผลิย                                    | จำนวนผลผลิตที่เกิดขึ้นจริง                  | กรุณากรอกให้ถูกต้อง<br>ระบุเป็นตัวเลข |                                 |               |                  |     |
| ผลผลิต                                    | เชิงคุณภาพ :                                |                                       |                                 |               | ลผลิต            | >_< |
| 1. กำลัง                                  |                                             |                                       |                                 |               |                  |     |
| ผลผลิด                                    | แมนฟฟล์ง                                    |                                       |                                 | li            |                  |     |
|                                           | 66 64 LL 67764 .                            | <b></b>                               | เอกสารแนบ                       |               |                  |     |
| จัดการ                                    |                                             | Upload file: PDF                      |                                 | 🖪 ไม่มีข้อมูล | au<br>           |     |
|                                           | C                                           | ] ท่านยืนยันความสอดคล้องของห          | <b>เล้กฐานกับผลผลิตที่ต้องก</b> | ารนำส่ง       |                  |     |
| ครุภัณ                                    |                                             | บันทึก                                | ยกเลิก                          |               | •                |     |
|                                           |                                             | 🔳 ไม่มีว                              | ้อมูล                           |               |                  |     |

## 7. การรายงานการใช้จ่ายงบประมาณ

7.1 คลิกที่แท็บเมนู "การใช้จ่ายงบประมาณ" บนหน้าจอ ซึ่งจะนำไปยังหน้าที่แสดงข้อมูลเกี่ยวกับ การใช้จ่ายงบประมาณของโครงการ

7.2 เพิ่มข้อมูลรายจ่ายจริง โดยในส่วนของ "รายจ่ายที่เกิดขึ้นจริง" ให้คลิกที่เครื่องหมาย "+" ทาง ขวามือของหน้าจอ เพื่อเริ่มต้นการกรอกข้อมูลการใช้จ่ายงบประมาณ

| Home ทุนวิจัยที่เปิดรับ ข้อเสนอโค                                                                                                    | รงการ 🗸 โครงการที่ได้รับจัดสรร รา                                       | ยงานผลสัพธ์ต่อเนื่อง 5 ปี                                                                                                    | ORIIS beta                                                              |
|----------------------------------------------------------------------------------------------------|-------------------------------------------------------------------------|----------------------------------------------------------------------------------------------------|-------------------------------------------------------------------------|
|                                                                                                    |                                                                         |                                                                                                    |                                                                         |
| <b>ัดตามโครงการ</b> /ดำเนินการ                                                                                                    |                                                                         |                                                                                                    | ิ≣รายละเอียดโครงการ DExport PD                                          |
| โครงการ : test                                                                                                    |                                                                         |                                                                                                    | ปี งปม.                                                                 |
| หัวหน้าโครงการ : นายบรรจง สุรินทร์<br>หน่วยงาน/PMU : มหาวิทยาลัยราชภัฏเพ<br>แผนงาน : 1. งานวิจัยหรือนวัดกรรมที่สาม<br>ทุนวิจัย : ประเภททุนวิจัยสถาบัน (เงินราย<br>สถานะ : (9) อยู่ระหว่างดำเนินการ | ชรบูรณ์<br>ารถแก้ไขปัญหา/เพิ่มศักยภาพการแข่งขัน เ<br>ใต้ 2568)          | หรงตามความต้องการของชุมชน ท้องถิ่น และสังค                                                                                                    | 2568<br><sup>ນ (ເຈີນຮາຍໃຫ້ 2568)</sup> <b>208150</b>                    |
| งวดงานที่ส่งแล้ว/งวดงานทั้งหมด                                                                                                    | จัดสรรงบประมาณ 100%                                                     | เบ็กเงินให้โครงการ 60%                                                                                                    | ผลการดำเนินงาน                                                          |
| 1 / 2 ครั้ง                                                                                                    | רע 000.00 / 10.000.00 רע                                                | 6 000 00 / 10 000 00 μοια                                                                                                    | 14%                                                                     |
|                                                                                                    |                                                                         | n 0,000.007 10,000.00 ± m                                                                                                    | 11/0                                                                    |
| 0                                                                                                    |                                                                         | •                                                                                                    | <b>—</b> •                                                              |
| <ul> <li>ผลการศาเน็นงาน ผลผล็ด/ผ</li> <li>ขยายระยะเวลาโครงการ ปิด</li> </ul>                                                                                                    | รุภัณฑ์ การใช้จ่ายงบประมาณ<br>โครงการ                                   | <ul> <li>รายงานความก้าวหน้าและการเบิกจ่าย</li> </ul>                                                                                                    | <b></b><br>อกสารแนบและบทศัดย่อ                                          |
| <ul> <li>ผลการดำเนินงาน ผลผลิต/ผ<br/>ขยายระยะเวลาโครงการ ปิด<br/>งบประมาณที่ได้รับจัดสรร (จำแ</li> </ul>                                                                                           | รุภัณฑ์ การใช้จ่ายงบประมาณ<br>โครงการ<br>นกตามหมวดงบประมาณ) (1รายกร)    | <ul> <li>๑,000,00,0,10,000,00,0,11</li> <li>๑</li> <li>๑</li> <l< td=""><td>อกสารแนบและบทศัตย์อ<br/>~</td></l<></ul> | อกสารแนบและบทศัตย์อ<br>~                                                |
| <ul> <li>ผลการสำเนินงาน ผลผลิต/ศ<br/>ขยายระยะเวลาโครงการ ปิด<br/>งบประมาณที่ได้รับจัดสรร (จำแน<br/>รายจ่ายที่เกิดขึ้นจริง</li> </ul>                                                               | รุภัณฑ์ การใช้จำยงบประมาณ<br>โครงการ<br>มกตามหมวดงบประมาณ) (โรษกร)      | รายงานความก้าวหน้าและการเบิกจ่าย เ                                                                                                    | <ul> <li>อกสารแนบและบทศัตย์อ</li> <li>ั</li> </ul>                      |
| <ul> <li>ผลการดำเนินงาน ผลผลิต/ค<br/>ขยายระยะเวลาโครงการ ปิด<br/>งบประมาณที่ได้รับจัดสรร (จำแน<br/>รายจ่ายที่เกิดขึ้นจริง</li> </ul>                                                               | รุภัณฑ์ การใช้จ่ายงบประมาณ<br>โครงการ<br>มกตามหมวดงบประมาณ) (โรนตาช)    | <ul> <li>๑,๐๐๐,๐๐,๐๐,๐๐,๐๐,๐๐,๐๐,๐๐,๐๐,๐๐,๐๐,๐๐,๐</li></ul>                                                                                                    | อกสารแนบและบทศัตย์อ<br>•                                                |
| <ul> <li>ผลการดำเนินงาน ผลผลิต/ค<br/>ขยายระยะเวลาโครงการ ปิด<br/>งบประมาณที่ได้รับจัดสรร (จำแน<br/>รายจ่ายที่เกิดขึ้นจริง</li> <li>รายรับที่เกิดจากตอกเบี้ย</li> </ul>                             | รุภัณฑ์ การใช้จำยงบประมาณ<br>โครงการ<br>ผกตามหมวดงบประมาณ) (โรษกร       | รายงานความก้าวหน้าและการเบิกจ่าย เ                                                                                                    | อกสารแนบและบทศัตย์อ ✓ ↓                                                 |
| <ul> <li>ผลการดำเนินงาน ผลผลิต/ผ<br/>ขยายระยะเวลาโครงการ ปิด</li> <li>งบประมาณที่ได้รับจัดสรร (จำแ<br/>รายจ่ายที่เกิดขึ้นจริง</li> <li>รายรับที่เกิดจากดอกเบี้ย</li> </ul>                         | รุภัณฑ์ การใช้จ่ายงบประมาณ<br>โครงการ<br>มกตามหมวดงบประมาณ) (โรษกษ<br>1 | <ul> <li>๑,๐๐๐,๐๐,๐๐,๐๐,๐๐,๐๐,๐๐,๐๐,๐๐,๐๐,๐๐,๐๐,๐</li></ul>                                                                                                    | <ul> <li>อกสารแนบและบทศัตย์อ</li> <li>✓</li> <li>✓</li> <li></li> </ul> |

7.3 กรอกข้อมูลรายละเอียดการใช้จ่ายงบประมาณ โดยสามารถทำตามขั้นตอนดังนี้:

- เลือก "ประเภทงบประมาณ": เลือกประเภทของงบประมาณที่ใช้ในรายการนี้ เช่น
 งบดำเนินงาน เป็นต้น

ระบุ "จำนวนเงิน": ใส่จำนวนเงิน ที่ใช้จ่ายในรายการนี้ ซึ่งควรตรวจสอบให้แน่ใจว่า
 ตรงตามเอกสารที่เกี่ยวข้อง

- เลือก "วันที่": ระบุวันที่ที่ทำการใช้จ่ายงบประมาณ เพื่อให้สามารถติดตามได้อย่างแม่นยำ

- เลือก "ใช้เงินงวดที่": กำหนดว่างบประมาณที่ใช้ในงวดนี้เป็นงวดที่เท่าไร เช่น งวด 1, งวด
 2 หรือ งวด 3 เป็นต้น

ระบุ "หมายเหตุ" (ถ้ามี): หากมีรายละเอียดเพิ่มเติมเกี่ยวกับสิ่งของหรือรายการที่ใช้จ่าย
 ควรระบุเพื่อความชัดเจน เช่น รายละเอียดเกี่ยวกับวัตถุดิบ ผลิตภัณฑ์หรืองานบริการที่ใช้ เช่น งาน
 บริการเก็บข้อมูล การบริการฝึกอบรม เป็นต้น

7.4 บันทึกข้อมูล โดยหลังจากกรอกข้อมูลทุกอย่างครบถ้วนแล้ว ให้คลิก "บันทึก" เพื่อบันทึกข้อมูล การใช้จ่ายงบประมาณที่ได้กรอกไว้

| ໂດຕານໂຄ                               | ประเภทงบประมาณ : | กรุณาเลือก   | ~     | A Export PD |
|---------------------------------------|------------------|--------------|-------|-------------|
|                                       | จำนวนเงิน :      | บาท          |       |             |
| โครงการ                               | <b>ب</b> پ       |              |       | ปี งปม.     |
| หัวหน่าโครง<br>หน่วยงาน/F             | วันที :          | 33/00/11111  |       | 2568        |
| แผนงาน : 1<br>ทุนวิจัย : ปร           | ใช้เงินงวดที่ :  | กรุณาเลือก 🗸 |       | 150         |
| สถานะ : (9)                           | หมายเหตุ :       |              |       |             |
| งวดงานที่ส                            |                  |              |       |             |
| 1 / 2 ครั้                            |                  |              | li li |             |
| งวดงานที่ส<br>1 / 2 ครั้ง<br><b>0</b> |                  |              | 1     |             |

7.5 การรายงานรายรับที่เกิดจากดอกเบี้ย (ถ้ามี)

7.5.1 ในหน้ารายงานการใช้จ่ายงบประมาณ ให้มองหาส่วนที่ระบุว่า "รายรับที่เกิดจาก ดอกเบี้ย" และคลิกที่เครื่องหมาย "+" ทางขวามือของหน้าจอ เพื่อเริ่มต้นการกรอกข้อมูลรายรับ ที่เกิดจากดอกเบี้ย

| ผลการดำเนินงาน         | ผลผลิต/ครุภัณฑ์ | การใช้จ่ายงบประมาณ    | รายงานความก้าวหน้าและการเบิกจ่าย | เอกสารแนบและบทคัดย่อ |   |
|------------------------|-----------------|-----------------------|----------------------------------|----------------------|---|
| ขยายระยะเวลาโครงกา     | เร ปิดโครงการ   |                       |                                  |                      |   |
| งบประมาณที่ได้รับจัดเ  | สรร (จำแนกตามหร | มวดงบประมาณ) (โรายการ |                                  |                      | ~ |
| รายจ่ายที่เกิดขึ้นจริง |                 |                       |                                  |                      | Ð |
|                        |                 |                       | 🛿 ไม่มีข้อมูล                    |                      |   |
| รายรับที่เกิดจากดอกเข่ | บี้ย            |                       |                                  |                      | Ð |
|                        |                 |                       | 9 ไม่มีข้อมูล                    |                      |   |
|                        |                 |                       |                                  |                      |   |
|                        |                 |                       |                                  |                      |   |

สถาบันวิจัยและพัฒนา มหาวิทยาลัยราชภัฏเพชรบูรณ์ หน้า 13 จาก 21

7.5.2 กรอกข้อมูลรายละเอียดรายรับที่เกิดจาดดอกเบี้ย โดยเมื่อคลิกที่เครื่องหมาย "+" จะปรากฏหน้าจอให้กรอกข้อมูล โดยสามารถทำตามขั้นตอนดังนี้:

- เลือก "วันที่": ระบุวันที่ ที่เกิดรายรับจากดอกเบี้ย เพื่อให้สามารถติดตามและ
 ตรวจสอบได้อย่างแม่นยำ

ระบุ "จำนวนเงิน": ใส่จำนวนเงินที่ได้รับจากดอกเบี้ยในรายการนี้ ซึ่งควร
 ตรวจสอบให้แน่ใจว่าตรงตามเอกสารหรือบันทึกที่เกี่ยวข้อง

ระบุ "หมายเหตุ": หากมีรายละเอียดเพิ่มเติมเกี่ยวกับการรับดอกเบี้ย เช่น
 แหล่งที่มาของดอกเบี้ยหรือเงื่อนไขการรับ ควรระบุในช่องหมายเหตุเพื่อความชัดเจน

7.5.3 บันทึกข้อมูล โดยหลังจากกรอกข้อมูลครบถ้วนแล้ว ให้คลิก "บันทึก" เพื่อบันทึกข้อมูล รายรับที่เกิดจากดอกเบี้ย ที่ได้กรอกไว้

| <b>()</b> มหาวิทย<br>9 ม<br>Home                                                                 | เาลัยราชกักเพช<br>วับที่เกิดจากดอกเบี้ย | รบรณ | ĺ           |               |        |    |   | × |                                        |
|--------------------------------------------------------------------------------------------------|-----------------------------------------|------|-------------|---------------|--------|----|---|---|----------------------------------------|
| ติดตามโค<br>โครงการ :<br>หัวหน้าโครง<br>หน่วยงาน/F<br>แสนงาน : 1<br>ทุนวิจัย : ปร<br>สถานะ : (9) | *วันที่ :<br>*จำนวนเงิน :<br>หมายเหตุ : | 0    | 1/ปปปป<br>× | บาท           |        |    | 1 |   | 0 Export PDF<br>ปี งปม.<br>2568<br>150 |
| งวดงานที่ส<br>1 / 2 ครั้<br><b>0</b>                                                             |                                         |      |             | <u>บันทึก</u> | ยกเลิก | -0 | 0 |   |                                        |

## 8. การรายงานความก้าวหน้าและการเบิกจ่าย

8.1 คลิกที่แท็บเมนู "รายงานความก้าวหน้าและการเบิกจ่าย" บนหน้าจอ ซึ่งจะนำไปยังหน้าจอ ที่แสดงข้อมูลเกี่ยวกับการรายงานความก้าวหน้าและการเบิกจ่าย

8.2 ส่งงาน โดยในส่วนของ "ส่งงาน" ให้คลิกที่เครื่องหมาย "+" ทางขวามือของหน้าจอ เพื่อเพิ่ม ข้อมูลการส่งงานใหม่

|                                                                                                    | ข้อเสนอโครงกา                                                                        | รโครงการที่ได้รับฉัดสรร รายง                                                                                                    | าาเผลสัพธ์ต่อเบื้อง 5 ปี                                                                                                    | OBUS                                                                                                    | ~                 |
|----------------------------------------------------------------------------------------------------|--------------------------------------------------------------------------------------|----------------------------------------------------------------------------------------------------|----------------------------------------------------------------------------------------------------|----------------------------------------------------------------------------------------------------|-------------------|
| попе изланиции                                                                                                    | 100000000000000000000000000000000000000                                              | 2 0 10111111111111111111111111111111111                                                                                                    | TEMORY NEIGHTER COLUMN                                                                                                    | URIISbet                                                                                                 | ta 💭              |
| <b>ดตามโครงการ</b> /ตำ                                                                                                    | เนินการ                                                                              |                                                                                                    |                                                                                                    | 🖹 รายละเอียดโครงการ 🛛 🔒 Ex                                                                               | cport PD          |
| โครงการ : test<br>ทั่วหน้าโครงการ : นายบรรจ<br>หน่วยงาน/PMU : มหาวิทย<br>แผนงาน : 1. งานวิจัยหรือน:<br>ทุนวิจัย : ประเภททุนวิจัยสถ<br>สถานะ : (9) อยู่ระหว่างดำเป | ง สุรินทร์<br>เล้ยราชภัฏเพชรบู:<br>วัดกรรมที่สามารถเ<br>าบัน (เงินรายได้ 2<br>นันการ | รณ์<br>เกไซปัญหา/เพิ่มศักยภาพการแข่งขัน ตร.<br>568)                                                                                                    | งตามความต้องการของชุมชน ท้องถิ่น และสัง                                                                                                    | ปี<br>2<br>งคม (เงินรายได้ 2568) 2081                                                                    | งปม.<br>568<br>50 |
| งวดงานที่ส่งแล้ว/งวดงาน<br>1 / 2 ครั้ง<br>ว                                                                                                    | เท้งหมด                                                                              | จัดสรรงบประมาณ 100%<br>10,000.00 / 10,000.00 บาท                                                                                                    | เบ็กเงินให้โครงการ 60%<br>6,000.00 / 10,000.00 บาท<br>                                                                                                    | ผลการศาเนินงาน<br>14%<br>——•                                                                             |                   |
| ผลการศำเน็นงาน<br>ขยายระยะเวลาโครงเ                                                                                                    | ผลผลิต/ครุภัถ<br>การ ปิดโคร <sub>ั</sub>                                             | แฑ้ การใช้จ่ายงบประมาณ ร<br><br>วการ                                                                                                    | ายงานความก้าวหน้าและการเบิกจ่าย<br>                                                                                                    | เอกสารแนบและบทคัดย่อ                                                                                     |                   |
| เบิกเงินให้โครงการ                                                                                                    | 1 รายการ                                                                             |                                                                                                    |                                                                                                    |                                                                                                    |                   |
| เงินงวดที่ ชื่<br>1 ทำสัย                                                                                                    | องวด<br>ญญารับ งบร                                                                   | เงินงบประมาณ<br>ประมาณเงินรายได้ของมหาวิทยาลัยรา                                                                                                    | วันที่จ่ายเงิน<br>ชภัฏ 5 มีนาคม 2568                                                                                                    | สำนวนเงินที่จ่าย ใบเบิก<br>                                                                              | 1                 |
| ทุน                                                                                                    | 1112                                                                                 | <b>ร</b> บุรณ์: 2568                                                                                                    |                                                                                                    |                                                                                                    |                   |
| ทุน<br>ส่งงาน 1รายการ                                                                                                    | 1912                                                                                 | າະນຸຣຄໂ: 2568                                                                                                    |                                                                                                    |                                                                                                    | Ð                 |
| ทุน<br>ส่งงาน 1รายการ<br>จัดการ                                                                                                    | เพร                                                                                  | รัฐฐาณี: 2568<br>ร้อยละความก้าวหน้า                                                                                                    | วันที่ส่งงาน                                                                                                    | สถานะ                                                                                                    | <b>ב</b>          |
| ทุน<br>ส่งงาน 1 รายการ<br>จัดการ<br>เชิ                                                                                                    | เพร<br>งวดงาน<br>1                                                                   | รรบูรณ์: 2568<br>ร้อยละความก้าวหน้า<br>10                                                                                                    | รันที่ส่งงาน<br>6 มีนาคม 2568 เห็นช                                                                                                    | สถานะ<br>รอบ <mark>ผลการพิจารณา</mark>                                                                   | <b>ີ</b><br>ລນ    |
| ทุน<br>ส่งงาน 1รายการ<br>จัดการ<br>ชิ<br>คืนเงิน                                                                                                    | เพร<br>งวะงงาน<br>1                                                                  | รรบูรณ์: 2568<br>ร้อยละความก้าวหน้า<br>10                                                                                                    | วันที่ส่งงาน<br>6 มีนาคม 2568 เห็นช                                                                                                    | สถานะ ส<br>ว่อบ ผลการที่จารฒา                                                                            |                   |
| ทุน<br>ส่งงาน 1 รายการ<br>จัดการ<br>๕<br>คืนแงิน<br>** กรณีมีการเบิกจ่า                                                                                           | เพร<br>งวองาน<br>1<br>ยไม่ครบตามงบป                                                  | รรบูรณ์: 2568<br>ร้อยละความก้าวหน้า<br>10<br>ประมาณที่ใด้รับจัดสรร และมีการคืนเงิน                                                                                                    | รันที่ส่งงาน<br>6 มีนาคม 2568 เห็นข<br>เโครงการ                                                                                                    | สถานะ<br>ร่อบ ผลกรรพิจารณา                                                                               | <b>Э</b><br>ал    |
| ทุน<br>ส่งงาน 1 รายการ<br>รัจการ<br>๔<br>คืนเงิน<br>** กรณีมีการเบิกจ่า<br>เหตุเ<br>จำ                                                                            | เพร<br>งวดงาน<br>1<br>ยไม่ครบตามงบป<br>งอการคืนเงิน<br>เนวนเงินที่คืน                | รรบูรณ์: 2568<br>ร้อยละความก้าวหน้า<br>10<br>ไระมาณที่ได้รับจัดสรร และมีการคืนเงิน<br>คืนเงินที่เปิกจ่ายแล้วในแต่ละงวด<br>4000<br>จำนวแง่นจากงวดเงินทั้งหมด - เงินท์เบิก<br>จำนวทั้งหมด<br>10,000.00 - 6,000.00 นาพ | วันที่ส่งงาน<br>6 มีนาคม 2568 เห็นข<br>โโครงการ<br>คืนเงินที่ยังไม่เบิกจ่ายในแต่ละงวด<br>10000<br>งนท์จัดสรรทั้งหมด - งนจัดสรรทั้ยังไม่เบิก<br>ว่าย<br>0.00 - 10,000.00 นาพ | สถานะ<br>ร้อบ ผลกรรพิจารณา<br>ร้อบ ผลกรรพิจารณา<br>0<br>จำนวนรายรับที่เกิดจากดอกเบี้ยทั้งหมด<br>0.00 บาท | +                 |

8.3 กรอกข้อมูลรายละเอียด โดยเมื่อคลิกที่เครื่องหมาย "+" เพื่อเพิ่มงานใหม่ในส่วนของการส่งงาน ซึ่งจะต้องกรอกข้อมูลที่จำเป็นเพื่อให้การส่งงานหรือการรายงานมีความสมบูรณ์และชัดเจนยิ่งขึ้น ซึ่งมี รายละเอียดดังนี้:

8.3.1 เลือก "ส่งงานงวดที่" โดยในส่วนนี้ให้เลือก งวดการส่งงาน ที่เกี่ยวข้องกับโครงการ ซึ่ง จะช่วยให้การติดตามความก้าวหน้าเป็นไปอย่างมีระเบียบ เช่น

- งวดงานที่ 1 เรื่อง "การทำสัญญารับทุน หรือคำรับรองการปฏิบัติตามเงื่อนไขการรับทุน"

- งวดงานที่ 2 เรื่อง "การรายงานความก้าวหน้ารอบ 6 เดือน"

- งวดงานที่ 3 เรื่อง "การรายงานความก้าวหน้ารอบ 12 เดือน หรือการรายงานเล่ม
 วิจัยฉบับสมบูรณ์"

- งวดงานที่ 4 เรื่อง "การรายงานความก้าวหน้ารอบ 18 เดือน (ถ้ามี) หรือการ
 รายงานเล่มวิจัยฉบับสมบูรณ์"

งวดงานที่ 5 เรื่อง "การรายงานความก้าวหน้ารอบ 24 เดือน (ถ้ามี) หรือการ
 รายงานเล่มวิจัยฉบับสมบูรณ์"

8.3.2 เลือก "วันที่ส่งรายงาน" โดยระบุวันที่ ที่ทำการส่งงานเพื่อให้มีการบันทึกวันที่ชัดเจน ในการติดตามผล

8.3.3 ระบุ "ร้อยละความก้าวหน้าของการดำเนินงาน" โดยระบุเปอร์เซ็นต์ระหว่าง 0-100 ที่แสดงถึงความก้าวหน้าของโครงการในช่วงเวลานั้น เช่น หากโครงการนั้น เสร็จสิ้นไปแล้ว 50% ให้กรอก 50 เพื่อให้สะท้อนถึงความก้าวหน้าของโครงการในปัจจุบัน ("ร้อยละความก้าวหน้าของการ ดำเนินงาน" ควรจะสัมพันธ์กับภาพรวมของ "ร้อยละความสำเร็จ" ในส่วนของ "แผนการดำเนินงาน" ในหัวข้อที่ 5.2)

8.3.4 ระบุ "สรุปผลการดำเนินงาน" โดยเขียนสรุปเกี่ยวกับผลการดำเนินงานในงวดนี้ เช่น ความสำเร็จที่เกิดขึ้น การใช้ทรัพยากร และการปฏิบัติตามแผน

8.3.5 ระบุ "ผลการปฏิบัติงาน" โดยให้รายละเอียดเกี่ยวกับผลลัพธ์จากการดำเนินงานที่ได้ทำไป เช่น ผลตอบรับจากผู้เข้าร่วม หรือการวัดผลตามมาตรฐานที่ตั้งไว้

8.3.6 ระบุ "ปัญหาและอุปสรรค" โดยแจ้งถึงปัญหาหรืออุปสรรคที่พบในระหว่างการดำเนินงาน ซึ่งอาจส่งผลกระทบต่อความก้าวหน้าและวิธีการแก้ไขที่ได้ดำเนินการ

8.3.7 ระบุ "คำแนะนำและข้อมูลเพิ่มเติมอื่นๆ" โดยกรอกความคิดเห็นหรือข้อเสนอแนะ แก่ผู้เกี่ยวข้อง เพื่อปรับปรุงการดำเนินงานในอนาคต รวมถึงข้อมูลสำคัญอื่นๆ ที่อาจมีผลต่อโครงการ สถาบันวิจัยและพัฒนา มหาวิทยาลัยราชภัฏเพชรบูรณ์ หน้า 16 จาก 21

| ส่งงาน                                |                                |    |
|---------------------------------------|--------------------------------|----|
| ส่งงานงวดที                           | กรุณาเลือก 🗸                   |    |
| วันที่ส่งรายงาน                       | วว/ดด/ปปปป                     |    |
| ร้อยละดวามก้าวหน้าของการ<br>ดำเนินงาน |                                |    |
| สรุปผลการดำเนินงาน                    |                                |    |
|                                       |                                |    |
| ผลการปฏิบัติงาน                       |                                |    |
|                                       |                                | 11 |
| ปัญหาและอุปสรรค                       |                                |    |
| คำแนะนำและข้อมูลเพิ่มเดิมอื่นๆ :      |                                |    |
|                                       |                                |    |
|                                       | 10042541121                    |    |
|                                       |                                | •  |
|                                       | 📼 ะหมายห้อง                    |    |
|                                       |                                |    |
|                                       | <u>บันทึก</u> ยกเลิก ส่งรายงาน |    |

8.4 การแนบข้อมูลเอกสารหลักฐาน โดยในขั้นตอนนี้ จะต้องแนบเอกสารที่เกี่ยวข้องกับการ ส่งงาน เพื่อให้การบันทึกข้อมูลเป็นไปอย่างถูกต้องและครบถ้วน โดยมีรายละเอียดที่ต้องดำเนินการดังนี้

> 8.4.1 ในส่วนของ "เอกสารส่งงาน" คลิกเครื่องหมาย "+" ทางขวามือของหน้าจอ โดยเมื่อคลิก ระบบจะเปิดหน้าจอใหม่ สำหรับแนบเอกสารเกี่ยวกับการส่งงาน

> 8.4.2 เลือก "ประเภทเอกสาร" โดยให้เลือกประเภทของเอกสารที่จะส่ง เช่น รายงานความก้าวหน้า, สัญญา หรือเอกสารอื่นๆ ที่เกี่ยวข้องกับโครงการ เพื่อให้ผู้ตรวจสอบ เข้าใจวัตถุประสงค์และประเภทของเอกสารนั้น ๆ ได้ง่ายขึ้น

> 8.4.3 คลิก "Upload file: PDF" เพื่อเลือกไฟล์เอกสารที่จะแนบ ซึ่งต้องเป็นไฟล์ PDF ขนาดไม่เกิน 500 MB ตามข้อกำหนดของระบบ

> 8.4.4 กด "บันทึก" หลังจากเลือกประเภทเอกสารและอัปโหลดไฟล์เรียบร้อยแล้ว ให้กดปุ่ม "บันทึก" เพื่อบันทึกข้อมูลเอกสารส่งงาน ลงในระบบ ซึ่งจะทำให้ข้อมูลนั้นถูก จัดเก็บอย่างถูกต้องและสามารถเรียกดูได้ในอนาคต

| ส่งงาน       |                                        |
|--------------|----------------------------------------|
| ค่าอธิบาย    | ระบบรับรองไฟล์ขนาดสูงสุดไม่เกิน 500 MB |
| ประเภทเอกสาร | กรุณาเลือก 🗸 🗸                         |
|              |                                        |
|              | Upload file: PDF                       |
|              |                                        |
|              | <mark>บันทึก</mark> ยกเลิก             |
|              |                                        |

## 9. การบันทึกข้อมูลรายงานความก้าวหน้าและการส่งรายงาน

โดยในขั้นตอนนี้ การบันทึกและส่งรายงานจะมีความสำคัญต่อการติดตามและประเมินผลโครงการ โดยจะแบ่งออกเป็น 2 กรณีหลัก ดังนี้:

9.1 กรณีคลิก "บันทึก" โดยหากเลือกที่จะคลิกที่ปุ่ม "บันทึก" ระบบจะทำการบันทึกข้อมูลการส่ง งานและรายงานความก้าวหน้าในสถานะที่ยังไม่จัดส่ง ซึ่งหมายความว่ายังสามารถเข้าไปแก้ไขหรือเพิ่มเติม ข้อมูลได้ในภายหลัง เพื่อให้แน่ใจว่าข้อมูลที่บันทึกมีความถูกต้องและครบถ้วนก่อนที่จะทำการส่งรายงาน

9.2 กรณีคลิก "ส่งรายงาน" โดยการคลิกที่ปุ่ม "ส่งรายงาน" จะทำให้ข้อมูลการรายงาน ความก้าวหน้าถูกส่งไปยังสถาบันวิจัยและพัฒนา และสถานะจะเปลี่ยนเป็น "อยู่ระหว่างพิจารณา" ซึ่ง หมายความว่าข้อมูลเหล่านี้ไม่สามารถแก้ไขได้อีกต่อไป ดังนั้นควรตรวจสอบข้อมูลให้ชัดเจนก่อนทำการส่ง รายงาน

9.3 ขั้นตอนในการดำเนินการต่อจากการบันทึก โดยกรณีที่ได้คลิก "บันทึก" ในขั้นตอนที่ 8.5.1 และ ต้องการ "ส่งรายงาน" ให้ทำตามขั้นตอนดังนี้:

9.3.1 ในแท็บเมนู "รายงานความก้าวหน้าและการเบิกจ่าย" ในส่วนของ "ส่งงาน" ให้คลิกที่
 การจัดการ "รูปดินสอ" หน้างวดงานที่ต้องการส่ง โดยสถานะจะระบุว่า "ยังไม่พิจารณา" โดยการ
 คลิกที่ "รูปดินสอ" เพื่อเข้าสู่หน้าจอสำหรับการแก้ไขและส่งรายงาน

| ส่งงาน 3 รายเ | 115    |                    |                |                                   | •  |
|---------------|--------|--------------------|----------------|-----------------------------------|----|
| จัดการ        | งวดงาน | ร้อยละดวามก้าวหน้า | วันที่ส่งงาน   | สถานะ                             | ลบ |
| Z             | 1      | 10                 | 6 มีนาคม 2568  | เห็นชอบ <mark>ผลการพิจารณา</mark> |    |
| ľ             | 2      | 20                 | 14 เมษายน 2568 | ยังไม่พิจารณา                     | ×  |
| ľ             | 2      | 25                 | 14 เมษายน 2568 | อยู่ระหว่างพิจารณา                |    |

9.3.2 หลังจากที่คลิกที่ "รูปดินสอ" ในส่วนของการจัดการงาน ระบบจะนำกลับไปยังหน้าจอ ในหัวข้อที่ 8.3 ซึ่งเป็นส่วนที่สามารถตรวจสอบข้อมูลทั้งหมดได้อีกครั้ง โดยจะพบข้อมูลที่เคยกรอกไว้ ก่อนหน้านี้

9.3.3 ตรวจสอบข้อมูลทั้งหมด โดยในขั้นตอนนี้ เพื่อให้แน่ใจว่าข้อมูลทุกส่วนถูกต้องและ ครบถ้วน เช่น วันที่ส่งงาน, ร้อยละความก้าวหน้า, สรุปผลการดำเนินงาน, ผลการปฏิบัติงาน, ปัญหา และอุปสรรค รวมถึงคำแนะนำต่าง ๆ หากมีการเปลี่ยนแปลงหรือเพิ่มเติมข้อมูลใด ๆ สามารถทำได้ใน หน้าจอนี้

#### สถาบันวิจัยและพัฒนา มหาวิทยาลัยราชภัฏเพชรบูรณ์ หน้า 19 จาก 21

9.3.4 คลิก "ส่งรายงาน" โดยเมื่อได้ตรวจสอบข้อมูลเรียบร้อยแล้ว ให้คลิกปุ่ม "ส่งรายงาน" เพื่อส่งข้อมูลการรายงานความก้าวหน้าไปยังสถาบันวิจัยและพัฒนา โดยหลังจากคลิกแล้ว สถานะของ การส่งจะเปลี่ยนเป็น "อยู่ระหว่างพิจารณา" และจะไม่สามารถแก้ไขข้อมูลได้ ซึ่งหากต้องการแก้ไข โปรดติดต่อสถาบันวิจัยและพัฒนา เพื่อให้ปรับสถานะการส่งข้อมูลการรายงานความก้าวหน้าและการ เบิกจ่าย